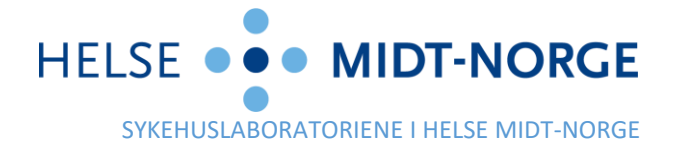

Til alle rekvirenter i Midt-Norge

Vår ref. 2024/3552-6 Deres ref.

Saksbehandler Helene Roberts Dato 05.06.2024

# Nye funksjoner i HP Link fra tirsdag 11. juni 2024

Viser til informasjonsbrev sendt dere 22.02.24, der vi informerte om planlagte forbedringer i HP Link våren 2024. Første del av disse endringene ble implementert 11. mars i år, og handlet om bedre navigering i analyseregisteret i HP Link. Nå kommer andre del, om prøvetaking. Under følger en beskrivelse av endringene som kommer tirsdag 11. juni.

#### Bedre oversikt og færre klikk i forordningsgjennomgang

Fanen for prøvetaking («Forordningsgjennomgang») har fått ny layout (1). Bestilte analyser blir sortert gruppevis ut fra dagen de er bestilt (2). Ved å klikke på en dato velges alle analysene for valgt dato. Man kan også holde inne Ctrl-knappen og velge eller velge bort analyser enkeltvis. Når de riktige analysene er markert klikker man «Ta prøver» (4) og følger flyten som før videre.

| Pasientliste Rekvisis    | isjoner Krank, Kalle                              | 1                        |                              | Heny Logg ut |
|--------------------------|---------------------------------------------------|--------------------------|------------------------------|--------------|
|                          | Registrering av forordning Forordningsgje         | ennomgang                |                              |              |
|                          | Forordningsgjennomgang                            |                          |                              |              |
|                          | 🗞 Visninger 🚽 🕅 Ta prøver 🖌 Avbryt forordninger 🔒 | Prøvedetalier            |                              |              |
| Kalle Krank              | *2                                                | <u>▲1</u>                |                              |              |
| Mann, 112 år, 11.11.1911 | St Forordning                                     | Forventet Serieintervall | Gjenv Autoriserende kliniker |              |
| JNR: 09108648268         | 30.05.2024                                        |                          |                              | <u>^</u>     |
| FL: Ingen                | B-Differensialtelling                             | 30.05.2024               | 1/1 Jan Erik Psa Ås          |              |
| 2                        | B-Hemoglobin                                      | 30.05.2024               | 1/1 Jan Erik Psa Ås          |              |
|                          | B-Leukocytter                                     | 30.05.2024               | 1/1 Jan Erik Psa Ås          |              |
| _                        | B-Trombocytter                                    | 30.05.2024               | 1/1 Jan Erik Psa Ås          |              |
|                          | S-ALAT                                            | 30.05.2024               | 1/1 Jan Erik Psa Ås          |              |
|                          | S-CRP                                             | 30.05.2024               | 1/1 Jan Erik Psa Ås          |              |
|                          | S-Kreatinin med eGFR                              | 30.05.2024               | 1/1 Jan Erik Psa Ås          |              |
|                          | 16.01.2024                                        |                          |                              |              |
|                          | B-Hemoglobin                                      | 16.01.2024               | 1/1 Jan Erik Psa Ås          |              |
|                          | S-Kalium                                          | 16.01.2024               | 1/1 Jan Erik Psa Ås          |              |
| 2                        | S-Kolesterol                                      | 16.01.2024               | 1/1 Jan Erik Psa Ås          |              |
|                          | S-Kreatinin med eGFR                              | 16.01.2024               | 1/1 Jan Erik Psa Ås          |              |
|                          | S-LDL-kolesterol                                  | 16.01.2024               | 1/1 Jan Erik Psa Ås          |              |
|                          | S-Natrium                                         | 16.01.2024               | 1/1 Jan Erik Psa Ås          |              |
|                          | U-Albumin/kreatinin                               | 16.01.2024               | 1/1 Jan Erik Psa Ås          |              |
|                          | 12.01.2024                                        |                          |                              |              |
|                          | B-HbA1c                                           | 12.01.2024               | 1/1 Jan Erik Psa Ås          |              |
| -                        | Prøvetaking [Lokal]                               | 12.01.2024               | 1/1 Jan Erik Psa Ås          |              |
|                          | S-HDL-kolesterol                                  | 12.01.2024               | 1/1 Jan Erik Psa Ås          |              |

#### Alle prøver kan tas i en seanse (slutt på «stjernemerking»)

Enkelte analyser (dyrkningsanalyser og PCR) har frem til nå vært merket med en stjerne i navnet (5) for å vise at prøvetakingsflyten i HP Link for disse må gjøres i et separat trinn, og ikke sammen med andre laboratorieprøver. Dette har hatt lett for å glippe, siden stjernemerkingen kan være vanskelig å oppdage. Fra 11. juni trenger man ikke lenger tenke på dette. HP Link vil gjenkjenne de analysene som krever separat håndtering, og automatisk dele opp prosessen med å skrive ut etiketter. Man kan velge alle analyser man ønsker å ta (for eksempel alle prøver rekvirert i dag) og deretter «Ta prøver» (6).

| Pasientliste Rekvis | sisjoner Danser, Line                                                         | ■<br>Meny | ⊖<br>Logg ut |
|---------------------|-------------------------------------------------------------------------------|-----------|--------------|
|                     | Registrering av forordning Forordningsgjennomgang                             |           |              |
| LD                  | * Forordningsgjennomgang                                                      |           | K N<br>M     |
|                     | 🗞 Visninger — 🖉 V Ta prøver 🖞 Avbryt forordninger 💉 Prøvegetaljer             |           |              |
| Line Danser 6       | St Forordning Forventet Serieintervall Gjerv Autoriserende kliniker           |           |              |
| JNR: 80014385618    | 03.06.2024 5                                                                  |           |              |
| FL: Ingen           | * U-Bakteriepåvisning 03.06.2024 1/1 Jan Erik Psa Ås                          |           |              |
| r a ngen            | B-HbA1c 03.06.2024 1/1 Jan Erik Psa Ås                                        |           |              |
|                     | B-Hemoglobin 03.06.2024 1/1 Jan Erik Psa Ås                                   |           |              |
|                     | B-Svangerskapsprøve i første trimester (ABO og 03.06.2024 1/1 Jan Erik Psa Ås |           |              |
|                     | S-Ferritin 03.06.2024 1/1 Jan Erik Psa Ås                                     |           |              |

I viste eksempel ser vi en svangerskapskontroll MED urindyrkning. Siden urindyrkning er en «stjernemerket» prøve vil HP Link automatisk opprette en totrinns prøvetaking.

| Pasientliste                                                             | Rekvisisjoner Danser, Line                                                                                                    | Meny  | C<br>Logg ut |
|--------------------------------------------------------------------------|----------------------------------------------------------------------------------------------------|-------|--------------|
|                                                                          | Registrering av forordning Forordningsgjennomgang                                                                                                    |       |              |
| LD                                                                       | ☆ Forordningsgjennomgang ▶ Ta prøver                                                                                                    |       | 5 N<br>2 N   |
| Line Danser<br>Kvinne, 9 år, 04.09.2014<br>JNR: 80014385618<br>FL: Ingen | HEMIT WM3 Testlegekontor<br>Jan Erik Psa As<br>"U-Bakteriepåvisning<br>Ikke skriv i ruten til høyre, denne er for intern bruk i sykehuslaboratoriene.<br>Gå videre til prøvetaking ved å klikke «Opprett prøver» nederst på siden:<br>HMN MIKRO KLINIKK<br>Tidspunkt for sykdomsdebut/eksposisjon?<br>Får pasienten antimikrobiell behandling?<br>Hvilket medikament og varighet? |       |              |
| Endre pasient                                                            | 8 - +                                                                                                    | × Avb | ŋyt          |

Først vises informasjonen tilknyttet urindyrkningsanalysen (7) og eventuelle spørsmål tilhørende denne. Deretter klikker man på en «neste»-knapp (8) for å gå videre.

| Pasientliste Rekvi                                                       | sisjoner Danser, Line      |                                                                                                    |                                 | Heny Logg ut |
|--------------------------------------------------------------------------|----------------------------|----------------------------------------------------------------------------------------------------|---------------------------------|--------------|
|                                                                          | Registrering av forordning | Forordningsgjennomgang                                                                                                    |                                 |              |
| LD                                                                       | * Forordningsgjennom       | gang ▶ Ta prøver                                                                                                    |                                 | 5.7          |
| Line Danser<br>Kvinne, 9 år. 04.09.2014<br>JNR: 80014385618<br>FL: Ingen | 9                          | HEMIT WM3 Testlegekontor<br>Jan Erik Psa Ås<br>B-HbA1c<br>S-Ferritin<br>B-Hemoglobin<br>B-Svangerskapsprøve i første trimester (ABO og RhD typing, blodtypeantistoff<br>Ikke skriv i ruten til høyre, denne er for intern bruk i sykehuslaboratoriene.<br>Gå videre til prøvetaking ved å klikke «Opprett prøver» nederst på siden:                                                                                          | screening, HIV, syfilis og HBV) |              |
|                                                                          | HMN                        | IT SVANGERSKAP<br>Termin (Oppgi termin)<br>Antall tidligere fødsler?                                                                                                    | 11.06.2024                      |              |
|                                                                          | Ы                          | Behandlet med anti-D profylakse siste 6-8 mnd? (Behandlet med anti-D<br>gammaglobulin (Rh-profylakse) de siste 6-8 mnd?)<br>Hvis ja: Når er pasienten behandlet med Anti-D profylakse?<br>Tidligere påvist blodtypeantistoff?<br>Hvis ja: Hvilket antistoff er påvist? Når? Ved hvilket sykehus? (Hvilket<br>odtypeantistoff er tidligere påvist? Når er antistoff påvist? Ved hvilket sykehus?)<br>Når er antistoff påvist? | Ja Nei<br>Ja Nei<br>10          |              |
| Endre pasient                                                            |                            |                                                                                                    | → Opprett prøver                | × Avbryt     |

Man kommer da til resten av analysene i bestillingen (9) med eventuelt tilhørende spørsmål. Ved å klikke «opprett prøver» (10) går man nå til et felles prøvetakingsvindu for alle analysene.

|                    | Kliniske prøver                                                                                                    |
|--------------------|----------------------------------------------------------------------------------------------------|
| Prove 241-155D0001 | (Urin)                                                                                                    |
| Prosedvre:         | U-Urin dyrkning                                                                                                    |
|                    | Prøvetakinnstidsnunkt:                                                                                                    |
| Ekstern ID:        | Prøvetakingstype:                                                                                                    |
|                    | Skriv ut etikett                                                                                                    |
|                    |                                                                                                    |
|                    | Viiniste prover                                                                                                    |
| Prøve 24L-155K0001 | (Serum)                                                                                                    |
| Prosedvie          | S-Ferritin                                                                                                    |
| Prøvetakinosdato:  | Provetakinostidsounkt:                                                                                                    |
| Ekstern ID:        | Prøvetakingstype: ,0                                                                                                    |
|                    | Ta prove                                                                                                    |
|                    |                                                                                                    |
| Prøve 24L-155S0001 | (Serum)                                                                                                    |
| Prosedyren         | PS-Hepatitt 8 virus (HBV) core antistoff, PS-Hepatitt 8 virus (HBV) s-antigen.<br>PS-HIV-1+HIV-2 antigen+antistoff, PS-Syfilis antistoff |
| Prøvetakingsdato:  | Prøvetakingstidspunkt:                                                                                                    |
| Ekstern ID:        | Prøvetakingstype:                                                                                                    |
|                    | 😵 Ta prøve                                                                                                    |
| Prøve 24L-155H0001 | (Fullblod)                                                                                                    |
| Prosedvre          | 8-Hemoglobin                                                                                                    |
| Prøvetakingsdato:  | m Prøvetakingstidspunkt:                                                                                                    |
| Ekstern ID:        | Prøvetakingstype:                                                                                                    |
|                    | 🕱 Ta prøve                                                                                                    |
| Prave 241-155K0002 | (Fullblod)                                                                                                    |
| Protecture         | R-Bhate                                                                                                    |
| Prosedyte:         | Desivabilizzatilizzatilizzaziti                                                                                                    |
| Prøvetakingsdato:  | Prøvetakingsboapunke                                                                                                    |
| Ekstern ID:        | Prøvetakingstype:                                                                                                    |
|                    | Skriv ut etikett                                                                                                    |
| Prøve 24L-155B0001 | (Fullblod)                                                                                                    |
| Prosedyne:         | 8-Svangerskapsprøve i første trimester                                                                                                   |
| Prøvetakingsdato:  | Prøvetakingstidspunkt:                                                                                                    |
| Ekstern ID:        | Prøvetakingstype:                                                                                                    |
|                    | Skriv ut etikett                                                                                                    |
|                    |                                                                                                    |
|                    |                                                                                                    |
|                    |                                                                                                    |
| Ta alla con        | tver 🖨 Skriv ut alle etiketter 🦪 Gå tilbake til Forordningsgiennomgang 🚍 Gå til Dakkelister                                              |

Her kan man klikke «Ta alle prøver» og «skriv ut alle etiketter» (11), selv om en dyrkning inngår (12).

#### Filtervisning – legekontorets egne rekvisisjoner:

I fliken forordningsgjennomgang (12) kan man bruke følgende visningsfilter for bestilte analyser:

- 1. Standardvisningen. Her vises alle analyser som er rekvirert fra det aktuelle legekontoret, men som enda ikke er tatt.
- 2 og 3. Visningsfilter for analyser der prøvetakingen er påbegynt, men ikke fullført. Dette er ment som et sikkerhetsnett for å fange opp rekvisisjoner der medarbeider for eksempel har blitt avbrutt av en telefon midtveis i prøvetakingen.
- 4. Fullført. Prøver som er rekvirert OG tatt.
- 5. Seponert. Rekvirerte analyser som legekontoret selv har avbrutt.

| Epic                     | <b>9</b><br>Pasientliste | Rekvisisjoner Krank, Kalle                                                        |                             | 12             |       |                        | Meny | C)<br>Logg ut |
|--------------------------|--------------------------|-----------------------------------------------------------------------------------|-----------------------------|----------------|-------|------------------------|------|---------------|
|                          |                          | Registrering av forordning Foro                                                   | rdningsgjennomgang          |                |       |                        |      |               |
|                          | KK                       | 🌣 Forordningsgjennomgang                                                          | ľ.                          |                |       |                        |      | к я<br>и и    |
|                          |                          | 🖌 😽 Vigninger 🔹 🔰 Ta prøver 🛛 🖞 Avbryt fo                                         | orordninger 🖋 Prøvegetaljer |                |       |                        |      |               |
| Kalle Kra<br>Mann, 112 å | ank                      | 1 Link: Standard (forordnet, ikke tatt)     2 Link: Uferdig (mangler "ta prøver") | Forventet                   | Serieintervall | Gjenv | Autoriserende kliniker |      |               |
| JNR: 091086              | 13                       | 3 Link: Uferdig (mangler "prøvedetaljer")                                         |                             |                |       |                        |      | -             |
| El: Ingen                |                          | 4 Link: Fullført (prøver tatt)                                                    | 30.05.2024                  |                | 1/1   | Jan Erik Psa Ås        |      |               |
| r ei nigen               |                          | 5 Link: Seponert (avbrutt av legekontoret)                                        | 30.05.2024                  |                | 1/1   | Jan Erik Psa Ås        |      |               |

#### Finne og ta prøver som er bestilt <u>fra sykehuset / Helseplattformen</u>:

Det er fra 11. juni mulig for legekontorene å effektuere laboratorierekvisisjoner som er lagt inn av <u>andre brukere</u> av Helseplattformen. Eksempler på dette kan være kontrollprøver rekvirert fra revmatologisk eller onkologisk poliklinikk, der rekvirent ønsker at pasienten skal møte hos egen lege for blodprøvekontroll før neste oppfølging på sykehuset. Et annet eksempel kan være jordmor i kommunen som ønsker rutine-svangerskapsprøver tatt på legekontoret, fordi jordmor ikke selv tar blodprøver.

I disse tilfellene er det viktig at behandler (for eksempel sykehuslege eller kommunal jordmor) rekvirerer analysene på riktig måte i Helseplattformen. Se skjermdump fra Helseplattformen under. Rekvirent i Helseplattformen må velge «Prøvetaking hos fastlege» (14) for alle analysene som ønskes tatt hos fastlege.

| PS-ALAT                 |                                                                                                    |
|-------------------------|----------------------------------------------------------------------------------------------------|
| Vanlig, Prøvetaking hos | fastlege, Forventet: 03.06.2024, Utløper: 03.06.2026                                                                |
| Prioritet:              | Vanlig 🔎 Vanlig Ø-hjelp                                                                                             |
| Status:                 | Normal Serie Fremtidig                                                                                              |
|                         | Forventet dato: 03.06.2024 🗟 I dag 1 uke 1 måned 2 måneder 3 måneder 6 måneder 1 år 🗆 Omtrent 14                    |
|                         | Utløper: 03.06.2026 📩 2 år                                                                                          |
| Kategori:               | Prøvetaking, Prøvetaking på lab Prøvetaking på klinikk Prøvetaking på klinikk + Etikett nå Prøvetaking hos fastlege |

Ved signering vil rekvirent da få ut en A4-utskrift fra Helseplattformen, som pasienten bringer med seg til prøvetaker/legekontor. Se eksempel under.

|                                                                                                    |                                                                                                    | HELSE ••• MIDT-NORGE                                                                                      |
|----------------------------------------------------------------------------------------------------|----------------------------------------------------------------------------------------------------|----------------------------------------------------------------------------------------------------|
| Poliklinikk nyresykdommer<br>Prinsesse Kristinas gate 1                                                                                                    |                                                                                                    | 2. sep 2022                                                                                               |
| 7030 Trondheim Tlf: 72 82 55 10<br>Provider Test                                                                                                    |                                                                                                    | KSN: 223706                                                                                               |
| Pasient:<br>Finn Dottno                                                                                                    |                                                                                                    | NIN: 21016400952                                                                                          |
| Assiden 31<br>3008 DRAMMEN<br>Norge                                                                                                    |                                                                                                    | F.dato: 21.01.1964 Kjønn: M                                                                               |
| <b>Til Pasienten:</b><br>Du har mottatt dette skrivet som du sl<br>Ønsket dato for prøvetaking:                                                                                                    | kal medbringe til din fastlege for blodp<br>                                                                                             | røvetaking.                                                                                               |
| Til Fastlegekontoret:<br>Vennligst ta forordnede prøver. Analy:<br>S/PS – Serumgel [RødGul]<br>P – Citratblod for koagulasjonsprøver<br>B – EDTA-Blod [Lilla]<br>Analysene er kategorisert. Du trenger<br>Påfør prøvetakingsdato og tidspunkt ; | sene kan stå over flere sider. Rørtype d<br>[Blå]<br>bare å ta ett rør pr. kategori hvis ikke n<br>på skrivet og send det inn sammen med | ersom annet ikke er oppgitt:<br>oe annet er oppgitt.<br>I prøvene til laboratoriet. Prøvene må merkes med |
| navn og fødselsnummer.                                                                                                    |                                                                                                    |                                                                                                    |
| Prøvetakingsdato/tidspunkt                                                                                                    | Prøvene er tatt ved                                                                                                    | Kopi til                                                                                                  |
| Ļ                                                                                                    | ļ                                                                                                    |                                                                                                    |
| Forordning                                                                                                    | Kategori                                                                                                    |                                                                                                    |
| B-HbA1c                                                                                                    | *Hematologi [Eget rør]                                                                                                    |                                                                                                    |
| B-Hemoglobin                                                                                                    | Hematologi                                                                                                    |                                                                                                    |
| P-PT-INR                                                                                                    | Koagulasjon                                                                                                    |                                                                                                    |
| PS-ALAT                                                                                                    | Biokjemi                                                                                                    |                                                                                                    |
| PS-Albumin                                                                                                    | Biokjemi                                                                                                    |                                                                                                    |
| PS-ALP                                                                                                    | Biokjemi                                                                                                    |                                                                                                    |
| PS-Glukose                                                                                                    | Biokjemi                                                                                                    |                                                                                                    |
| PS-Karbamid                                                                                                    | Biokjemi                                                                                                    |                                                                                                    |
| PS-Kolestero                                                                                                    | Biokjemi                                                                                                    |                                                                                                    |
| PS-Kreatinin                                                                                                    | Biokjemi                                                                                                    |                                                                                                    |
| PS-LDL-kolesterol                                                                                                    | Biokjemi                                                                                                    |                                                                                                    |
| PS-T4, fritt                                                                                                    | Biokjemi                                                                                                    |                                                                                                    |
| U-Stiksundersøkelse, grunnpakke                                                                                                    | Urinprøve - utføres på legekontor                                                                                                    |                                                                                                    |
| Skriv inn analysesvar dersom noen av analys<br>Jegekontoret                                                                                                    | ene er uført ved                                                                                                    | For sykehuslaboratoriet                                                                                   |
| B-Senkningsreaksjon (SR)                                                                                                    | Antall                                                                                                    | Prøvemateriale<br>EDTA-Blod                                                                               |
| U–Urinstiks                                                                                                    |                                                                                                    | Serum<br>EDTA-Plasma                                                                                      |
| U–Albumin/Kreatinin                                                                                                    |                                                                                                    | Citrat-blod<br>Citrat-blasma                                                                              |
| Annet (spesifiser):                                                                                                    |                                                                                                    | Frosset                                                                                                   |
| Sign:                                                                                                    | Sign:                                                                                                    | nine.                                                                                                    |

Når pasienten har med seg et slikt skjema til legekontoret vet man at bestillingen er lagt inn rett i HP, og medarbeider på legekontoret skal da også kunne gjenfinne bestillingen i HP Link. Fremgangsmåten er beskrevet under. Papirskjemaet kan gjerne vedlegges prøvene selv om prøvetakingen dokumenteres i HP Link. Eventuelle svar på lokale undersøkelser (for eksempel senkning og urinstiks) kan skrives på skjemaet som før.

### Filtervisning – rekvisisjoner lagt inn i Helseplattformen:

Nederst i samme filtermeny som er vist under punkt 13 over, er det egne valg for å vise bestillinger lagt inn i Helseplattformen (15).

| Pasientliste Rekv                                           | risisjoner Krank, Kalle                                                                                                    |                |                                                            |                                                        |                | Meny        | ⊖<br>Logg ut |
|-------------------------------------------------------------|----------------------------------------------------------------------------------------------------|----------------|------------------------------------------------------------|--------------------------------------------------------|----------------|-------------|--------------|
|                                                             | Registrering av forordning Forord                                                                                             | ningsgjennor   | ngang                                                      |                                                        |                |             |              |
| KK                                                          | * Forordningsgjennomgang                                                                                                    |                |                                                            |                                                        |                |             | К.Я<br>К 14  |
|                                                             | 🗞 Vigninger ▼ 🔰 Ta prøver 🐇 Avbryt foror                                                                                      | rdninger 💉 Prø | ve <u>d</u> etaljer                                        |                                                        |                |             |              |
| Kalle Krank<br>Mann, 112 år, 11.11.1911<br>JNR: 09108648268 | 1 Link: Standard (forordnet, ikke tatt)<br>2 Link: Uferdig (mangler "ta prøver")<br>3 Link: Uferdig (mangler "prøvedetaljer") | Forventet      | Avdeling                                                   | Autoriserende kliniker                                 | Serieintervall | Gjenværende |              |
| FL: Ingen                                                   | 4 Link: Fullført (prøver tatt)<br>5 Link: Seponert (avbrutt av legekontoret)                                                  | 08.09.2023     | STO ØYA BVS REVMATOLOGISK P<br>STO ØYA BVS REVMATOLOGISK P | Nick Test Physician, Lege<br>Nick Test Physician, Lege |                | 1/1         |              |
| /                                                           | 6 HP: Standard (forordnet, ikke tatt)     7 HP: Uferdig (mangler "ta prøver")                                                 | 08.09.2023     | STO ØYA BVS REVMATOLOGISK P                                | Nick Test Physician, Lege                              |                | 1/1         |              |
| 15                                                          | 8 HP: Uferdig (mangler "prøvedetaljer")<br>9 HP: Fullført (prøver tatt, men ikke bes                                          |                |                                                            |                                                        |                |             |              |

Disse fungerer på samme måte som beskrevet under punkt 13 for legekontorets egne rekvisisjoner, og videre prøvetakingsflyt med etikettutskrift etc. er identisk.

Vi håper at disse endringene vil kunne bidra til forenklet arbeidsflyt for medarbeidere på legekontor, og at arbeidsflyten for prøvetaking også kan forbedre samhandlingen mellom sykehus og legekontor.

Ta gjerne kontakt med oss på telefon (481 57 680) eller epost (<u>post.hplink@helse-midt.no</u>) dersom det er noe dere lurer på.

Med vennlig hilsen,

HP Link Breddingsteamet

## Dokumentet er elektronisk signert og har derfor ikke håndskrevne signaturer